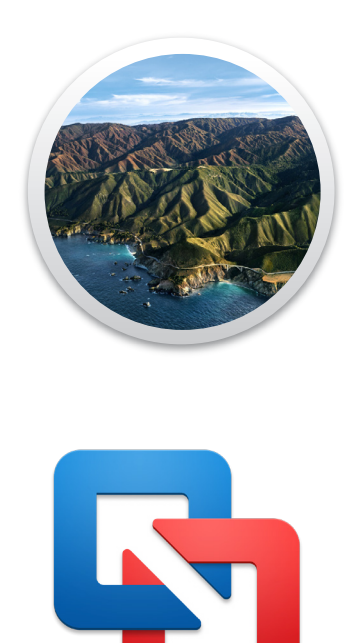

# How to Create a "Never-Run" VM Snapshot with VMware Fusion Player for Testing Automated Device Enrollment

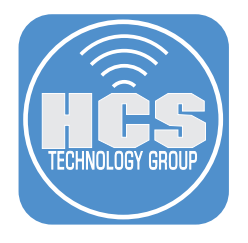

## Contents

| Preface                                                      | . 3 |
|--------------------------------------------------------------|-----|
| Section 1: Download Install macOS Big Sur Full Installer App | . 4 |
| Section 2: Download and Install VMware Fusion Player         | . 5 |
| Section 3: Install macOS Big Sur virtual machine             | 12  |
| Section 4: Create "Never Run" Snapshot                       | 23  |
| Section 5: Test Your Automated Enrollment                    | 28  |

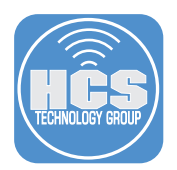

Whether testing Automated Enrollment workflow, app stability, or simply testing your automation scripts, it has always been Mac Admin's challenge to perform these tasks without compromising their daily driver. And yet, being able to repeatedly create and destroy your tests to confirm the correctness of your work is the key to success in managing Apple devices. Hence, it is incumbent upon all of us to become proficient in working with virtual machines. For training purpose, this article describes step by step process in creating a Big Sur virtual machine using VMware Fusion Player. Please obtain the licensed copy of VMware Fusion Pro if you intend to use this guide outside of your personal use.

#### **Requirements:**

- Serial number of a Mac computer enrolled in Apple Business Manager
- An MDM solution which supports Automated Enrollment.
- Mac computer with 16GB of Ram and minimum 100GB of free hard drive space.

#### The following was used for this guide:

- macOS Big Sur 11.3.1
- VMWare Fusion Player: https://my.vmware.com/web/vmware/evalcenter?p=fusion-player-personal

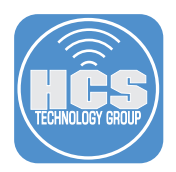

## Section 1: Download Install macOS Big Sur Full Installer App

If you have an older version of macOS running on your computer, then you may need to use an opensource tool such as installinstallmacos.py to download the installer:

https://github.com/munki/macadmin-scripts/blob/main/installinstallmacos.py

If you are currently running macOS Big Sur, then you will be able to use "softwareupdate" command in the terminal to download Install macOS Big Sur app.

1. Launch Terminal from /Applications/Utilities/ folder.

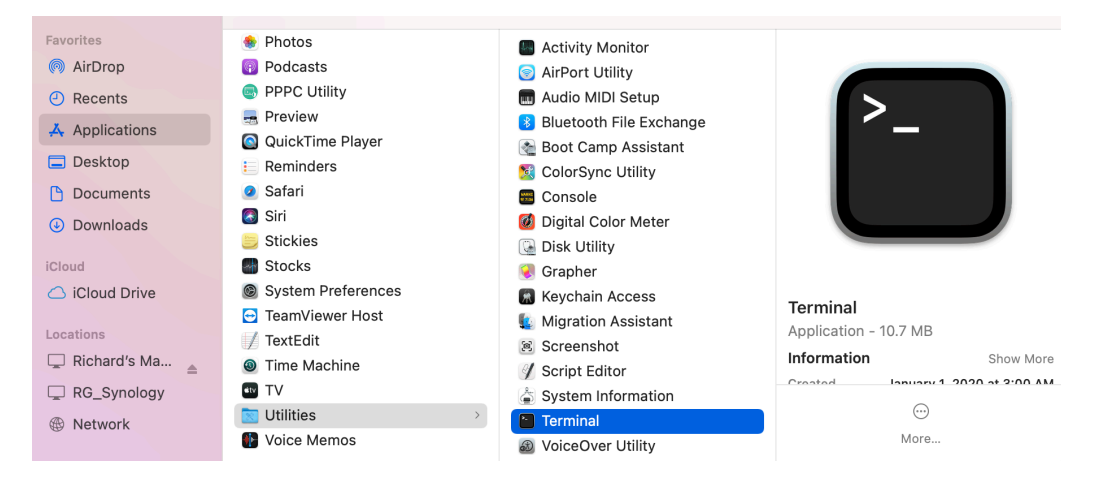

2. Type "softwareupdate --fetch-full-installer --full-installer-version 11.3.1" then press return.

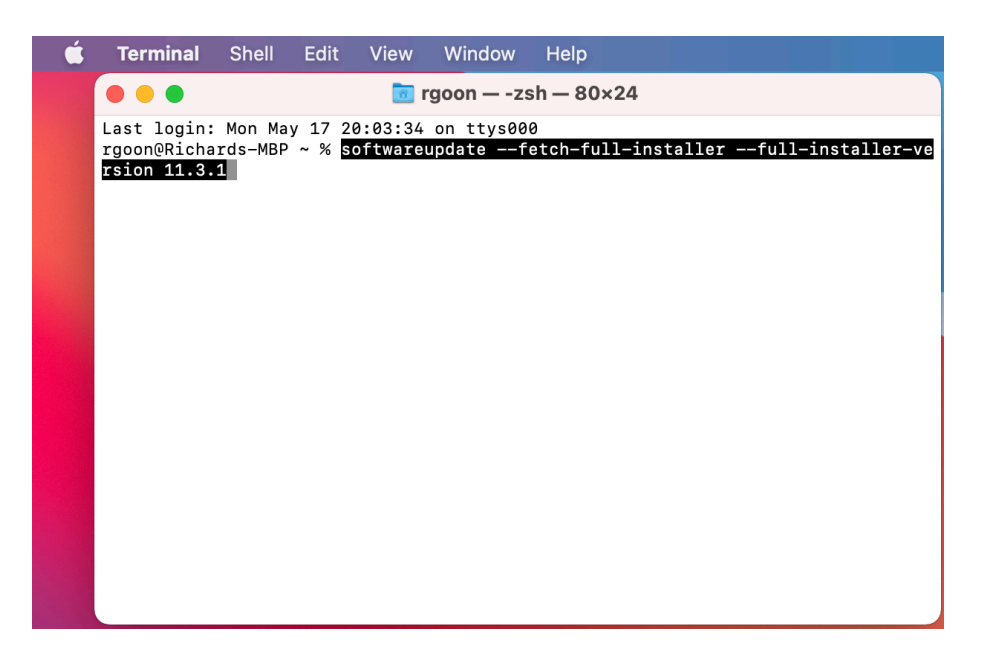

Install macOS Big Sur.app will be saved in the Applications folder.

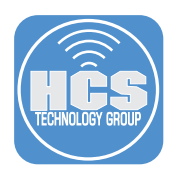

#### Section 2: Download and Install VMware Fusion Player

You first need to create VMware account before you can download the free version of Fusion Player.

1. Open Safari then launch the following web site: https://my.vmware.com/web/vmware/evalcenter?p=fusion-player-personal

| 🗯 Safari File Edit View History                                                                                                    | Bookmarks Window Help                                                                                                    |                                                                                                    |                                                       | 🗗 🛤 🗢 Q 🕯                    |
|----------------------------------------------------------------------------------------------------|----------------------------------------------------------------------------------------------------|----------------------------------------------------------------------------------------------------|-------------------------------------------------------|------------------------------|
| ••• • • < >                                                                                                    | Ø                                                                                                    | i my.vmware.com                                                                                                 | 5                                                     | <u>ث</u> + ۵                 |
|                                                                                                    |                                                                                                    |                                                                                                    |                                                       | Q 🕮 US About Us Store Log Ir |
| vmware Apps                                                                                                    | & Cloud Networking                                                                                                    | Workspace Se                                                                                                    | curity By Industry                                    | Resources                    |
| Home/ Evaluate VMware Product<br>VMware Fu<br>Use License<br>Fusion Player offers a Pet<br>MyVMware account. Hon<br>anyone else can use Fusi<br>Top Evaluation Resource<br>• Fusion Community<br>• Documentation and Release No<br>• Downloading and installing VMW<br>Fusion<br>• Fusion Flayer FAQ | cts /VMware Fusion Player – Person<br>Sion Player –<br>e<br>rsonal Use License, availab<br>ne users, Open Source cor<br>ion Player Free for Non-Co<br>25<br>tes<br>ware | onal Use License<br>— Personal<br>ple for free with a valid<br>thributors, students, and<br>immercial activity. | I He<br>Registe<br>Email A<br>Passwo<br>Forgot<br>Rem | Email Us<br>1-877-486-9273   |
| Installation & >       Licen         Configuration       Down         VMware Fusion         Use the following resources to let                                                                                                    | nicad Troubleshooting ><br>& Support                                                                                                    | How to Buy >                                                                                                    |                                                       | Cookie Settings              |

2. Click Create an Account. Type your first name, last name, and your email address. Click Continue.

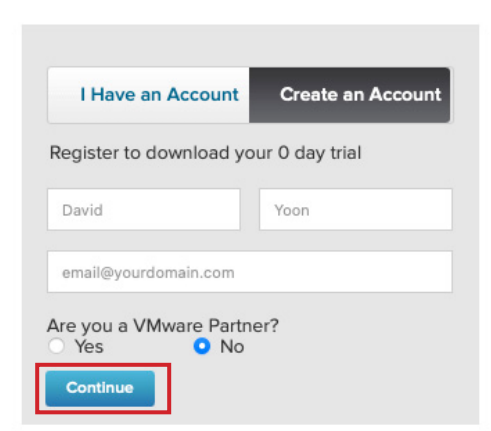

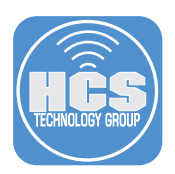

3. Fill out all information required to create VMware account.

| 🗯 Safa | ari File Edit View                             | History                    | Bookmarks                      | Window                                              | Help                                                         |                                                                     |                                    |                                        | •                       | 6/2      | (î:     | Q | 8 ( |
|--------|------------------------------------------------|----------------------------|--------------------------------|-----------------------------------------------------|--------------------------------------------------------------|---------------------------------------------------------------------|------------------------------------|----------------------------------------|-------------------------|----------|---------|---|-----|
| •••    |                                                |                            | Ð                              |                                                     |                                                              | i my.vmware.com                                                     |                                    | Ċ                                      |                         |          | Û       | + | G   |
| vmwa   | are' CUSTOMER CO                               | DNNECT                     |                                |                                                     |                                                              |                                                                     |                                    |                                        |                         |          |         | ۲ | )   |
|        | Register                                       |                            |                                |                                                     |                                                              |                                                                     |                                    |                                        |                         |          |         |   |     |
|        | Register                                       |                            |                                |                                                     |                                                              |                                                                     |                                    |                                        |                         |          |         |   |     |
|        | Complete this registra<br>keys, downloads, and | support. A                 | to access you<br>A note to our | ir free prod<br>internationa                        | icts and Custoi<br>I users: Most o                           | omer Connect. Custo<br>of the Customer Con                          | mer Connect s<br>nect site is in E | simplifies management<br>English only. | of free trials, product | license  |         |   |     |
|        | () You can access M<br>registration below      | ly Workspa<br>v to be able | to manage bo                   | your Custon<br>oth the acco                         | er Connect logir<br>ints.                                    | n credentials. If you a                                             | e a new Custor                     | mer Connect or My Worl                 | kspace ONE user, comp   | lete the |         |   |     |
|        |                                                | ation                      |                                |                                                     |                                                              |                                                                     |                                    |                                        |                         |          |         |   |     |
|        | Logininonino                                   |                            |                                |                                                     |                                                              |                                                                     |                                    |                                        |                         |          |         |   |     |
|        | Email address                                  |                            | rg                             | oon@hcson                                           | ne.com                                                       |                                                                     | í                                  |                                        |                         |          |         |   |     |
|        |                                                |                            | Act                            | ivation email v                                     | II be sent to the ac                                         | daress provided.                                                    |                                    |                                        |                         |          |         |   |     |
|        | Verify email address                           |                            | rg                             | oon@hcson                                           | ne.com                                                       |                                                                     |                                    |                                        |                         |          |         |   |     |
|        | Password                                       |                            |                                |                                                     |                                                              |                                                                     | _                                  |                                        |                         |          |         |   |     |
|        |                                                |                            | Use<br>of ∈<br>),              | at least 8 and<br>each of the foll<br>lowercase, up | at most 20 charac<br>owing: special char<br>ercase and numbe | cters, including at least or<br>racter (@%+\/*!#\$^?:,(){}[]<br>er. | e<br>                              |                                        |                         |          |         |   |     |
|        | Verify password                                |                            |                                |                                                     |                                                              |                                                                     |                                    |                                        |                         |          |         |   |     |
|        | Tell Us About                                  | Yourse                     | elf                            |                                                     |                                                              |                                                                     |                                    |                                        |                         |          |         |   |     |
|        | First name                                     |                            | Ri                             | chard                                               |                                                              |                                                                     |                                    |                                        |                         |          |         |   |     |
|        |                                                |                            |                                |                                                     |                                                              |                                                                     |                                    |                                        |                         | Cookie S | ettings |   |     |
|        | Last name                                      |                            | G                              | oon                                                 |                                                              |                                                                     |                                    |                                        |                         |          |         |   |     |

4. After submitting, it will ask you to check your email to finish registration. Go to the email account that you register VMware with.

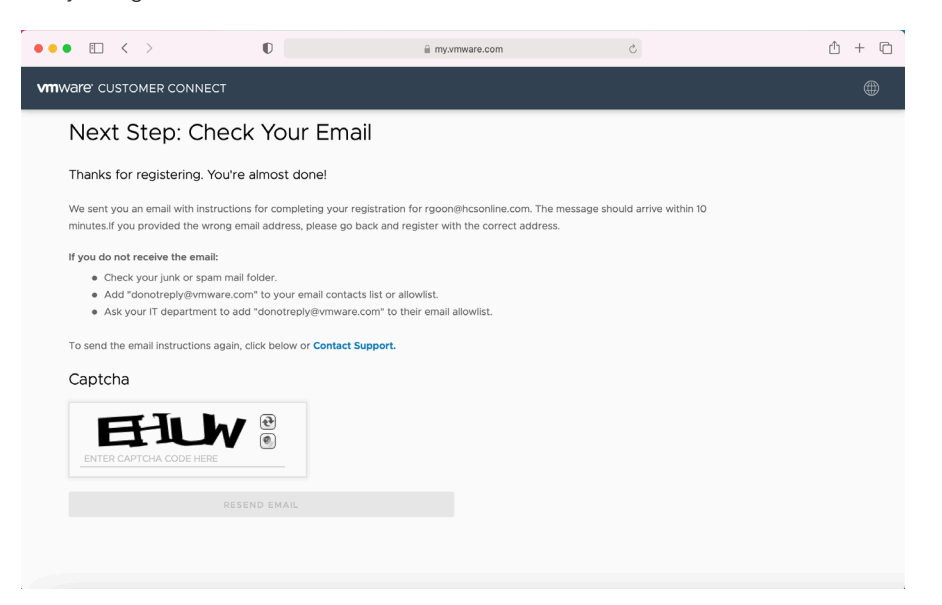

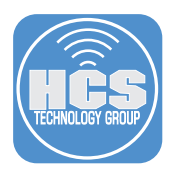

5. Open the email from VMware. Click Activate your VMware account.

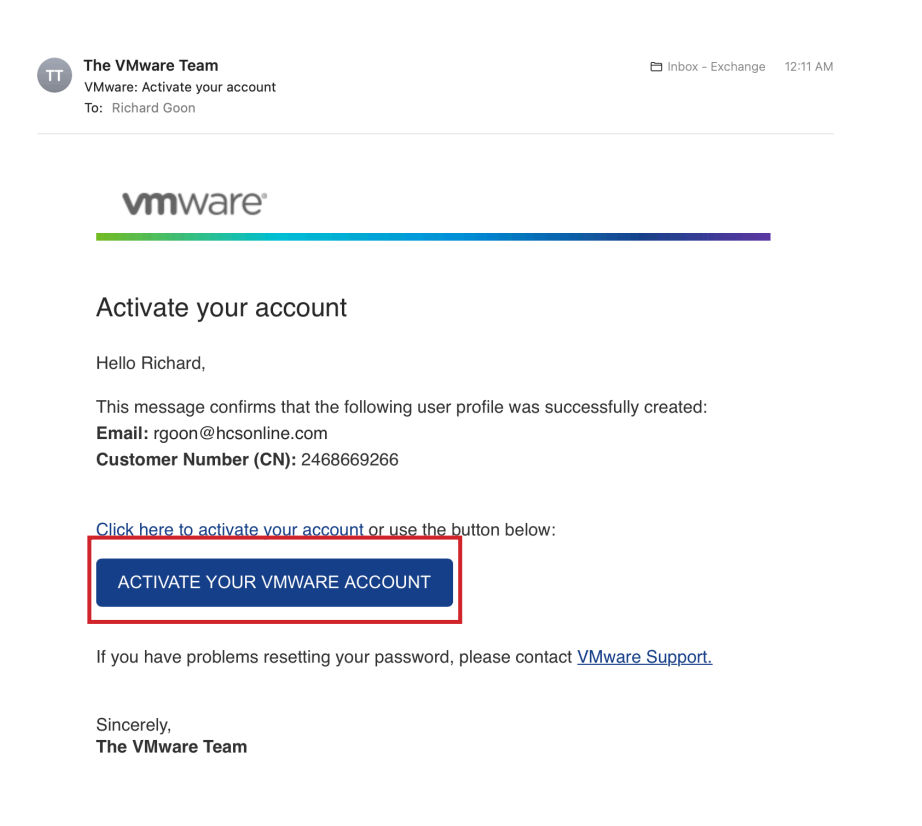

6. Enter your password for your VMWare account and click Complete Activation.

| <b>ć Safari</b> File Edit View His                           | story Bookmarks Window Help            |                                       | 🔁 🕬 🗢 Q 😫       |
|--------------------------------------------------------------|----------------------------------------|---------------------------------------|-----------------|
| $\bullet \bullet \bullet  \blacksquare  <  >$                | 0                                      | C                                     | û + C           |
| www Regist                                                   | tration - Customer Connect             | Account Activation - Customer Connect |                 |
| VMWare' CUSTOMER CONNE                                       | ст                                     |                                       | ۲               |
| Complete A<br>Enter your password to<br>rgoon@hcsonline.com. | o complete activation for              |                                       |                 |
| Password                                                     | •••••••••••••••••••••••••••••••••••••• |                                       |                 |
|                                                              | COMPLETE ACTIVATION                    |                                       |                 |
|                                                              |                                        |                                       |                 |
|                                                              |                                        |                                       |                 |
|                                                              |                                        |                                       |                 |
|                                                              |                                        |                                       |                 |
|                                                              |                                        |                                       |                 |
|                                                              |                                        |                                       | Cookie Settings |

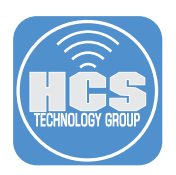

7. Make note of the license keys. Click Manually download to download the dmg installer file.

| File Edit View History Bool                                                                                                    | kmarks Window Help                                                                                                    |                                                                                                    | •                                                                                                    |    |
|----------------------------------------------------------------------------------------------------|----------------------------------------------------------------------------------------------------|----------------------------------------------------------------------------------------------------|----------------------------------------------------------------------------------------------------|----|
|                                                                                                    | DE                                                                                                    | i my.vmware.com                                                                                                    | C                                                                                                    |    |
| Registration - Custo                                                                                                    | mer Connect                                                                                                    |                                                                                                    | 🚾 VMware Fusion Player – Personal Use License                                                                   |    |
|                                                                                                    | Frank and                                                                                                    |                                                                                                    |                                                                                                    |    |
| Thank you for registering for vieware i                                                                                                    | rusion.                                                                                                    |                                                                                                    |                                                                                                    |    |
| four perpetual license and download ca<br>mowledge bases and other resources,                                                                                                    | an be found below. If you have o<br>or contact your local authorized                                                                                                    | uestions or need support, visit the<br>VMware partner. Additional suppo                                                                                 | VMware Technology Network for product documentatio<br>rt is also available for purchase within the VMware store | n, |
| License Information                                                                                                    |                                                                                                    |                                                                                                    |                                                                                                    |    |
| COMPONENT                                                                                                    |                                                                                                    | LICENSE KEYS                                                                                                    |                                                                                                    |    |
| VMware Fusion Player – Personal Use                                                                                                    |                                                                                                    | N523Q-2HJE7-48UJA-0UC                                                                                                    | CAK-CU3J                                                                                                    |    |
| VMware Fusion - Binaries     VMware Fusion Player - Personal U                                                                                                    | Jse License - Binaries                                                                                                    |                                                                                                    |                                                                                                    |    |
| VMware Fusion - Binaries     VMware Fusion Player - Personal U                                                                                                    | Jse License - Binaries                                                                                                    |                                                                                                    |                                                                                                    |    |
| VMware Fusion - Binaries     VMware Fusion Player – Personal U     VMware Fusion Player – Personal U     VMware Fusion 121.2 (for Intel-bass     D0101 66 (1010167) 20 Mel Idee                                                                                                    | Jse License - Binaries<br>ed Macs)                                                                                                    |                                                                                                    |                                                                                                    |    |
| VMware Fusion - Binaries     VMware Fusion Player - Personal U     VMware Fusion 121.2 (for Intel-bas     2021-05-18   121.2   622.22 MB   ding                                                                                                    | Jse License - Binaries<br>ed Macs)                                                                                                    |                                                                                                    | Manually Download                                                                                               | -  |
| Whvare Fusion - Binaries     Whvare Fusion - Binaries     Whvare Fusion Player - Personal U     Whvare Fusion 12.12 (for Intal-base     202105-18 (12.12) (622.22 MBI dmg     MDSSUM(7): 01/766/rc4675/e21236     SHA15SUM(7): 09876-90-cetar/202239                                                                                                    | Jse License - Binaries<br>ad Macs)<br>1<br>157b279bb6759<br>157b279bb6759                                                                                                    |                                                                                                    | Manually Download                                                                                               |    |
| OWNIOad Packages      VMware Fusion - Binaries      VMware Fusion Player – Personal U      VMware Fusion 121.2 (for Intel-bass 2021-05-18 112.1.2 (for Intel-bass 2021-05-18 112.1.2 (for 2.2.2 MB id mg     MD5SUM(*): 607/307-644576212363     sHA15UM(*): 698/3:00e-des/42/362     sHA2B6SUM(*): 878/3:04940408068b                                                                                                    | Jse License - Binaries<br>ed Macs)<br>3<br>7752/99b6/759<br>22e4d95ha/3c486bc/f50c9<br>56085c5b67/be164eeb14debc0e6cf1                                                                                                    | 76dbd52c78518d0b883                                                                                                    | Manually Download                                                                                               |    |
| OWNIOad Packages      VMware Fusion - Binaries      VMware Fusion Player – Personal U      VMware Fusion 12.12 (for Intel-bass 2021-05-18 112.12 (foz 2.22 MB i dmg      MD5SUM(): 01/7/d57c4c157e2723e3     SHA15UM(): 8987s:09cc4ee4/2762     SHA256SUM(): 873049d4080f6Bb/ )Click for information about using MD5                                                                                                    | Jse License - Binarles<br>ed Macs)<br>)<br>157b279bb6759<br>22e4d9b1xf3z486bcf50c9<br>56085c5b67be1d4eeb4deb06efd<br>checksums, SHA-1 checksums.                                                                                                    | 76dbd52c78518d0b883<br>and SHA-256 checksums.                                                                                                    | Manually Download                                                                                               |    |
| OWNIOad Packages      VMware Fusion - Binaries      VMware Fusion Player – Personal U      VMware Fusion 12.12 (for Intel-base     2021-05-18 112.12 (for Intel-base     2021-05-18 112.12 (for 22.22 MB) dmg      MD5SUM(1: 01/1/d57-c4c157-2723-8      SHA3SUM(1: 89878-00-c4ce4.2762     SHA3SUM(1: 89878-00-c4ce4.2762     SHA3SUM(1: 8730.4944.080168b)      //Click for information about using MD5      Terms & Conditions                                                                                                    | Jse License - Binarles<br>ed Macs)<br>)<br>157b279bb6759<br>122e4d9btrl7c486bcf50c9<br>56085c5b67bel1deeb4debc0e6cf<br>checksums, SHA-1 checksums ;                                                                                                    | 76dbd52c78518d0b883<br>and SHA-256 checksums.                                                                                                    | Manually Download                                                                                               |    |
| OWNIOAD Packages     VMware Fusion - Binaries     VMware Fusion Player – Personal L     VMware Fusion Player – Personal L     VMware Fusion Player – Personal L     VMware Fusion 121.2 (for Intel-base     2021-05-18   121.2   622.22 MB   ding     MD5SUM(): 89875-05-642.7562     SHA256SUM(): 8976-05-642.7562     SHA256SUM(): 87304944080168bi     ShA1SUM(): 8976-05-642.7562     SHA256SUM(): 87304944080168bi     Torms & Conditions     Upon registration, you agreed to abide I     Upon registration, you agreed to abide by these                                                                                                    | Jse License - Binarles<br>ed Macs)<br>1<br>157b279bb6759<br>256095c5b67befd4eeb4debc0e6cf<br>checksums, SHA-1 checksums -<br>by the terms and conditions as a<br>terms and conditions.                                                                                           | 76dbd52c78518d0b883<br>and SHA-256 checksums.<br>butlined in the VMware End User Li                                                                     | Manuality Download                                                                                              | s, |
| OWNIOAD Packages      VMware Fusion - Binaries      VMware Fusion Player – Personal L      VMware Fusion Player – Personal L      VMware Fusion 121.2 (for Intel-bass     Dosting): 016736734575721233     SHA15UM(): 9987320-0649421562     SHA15UM(): 9987320-0649421562     SHA15UM(): 9987320-0649421562     SHA15UM(): 9987320-0649421562     SHA15UM(): 9987320-0649421562     SHA15UM(): 9987320-0649421562     SHA15UM(): 9987320-0649421562     SHA15UM(): 9987320-0649421562     SHA15UM(): 9987320-0649421562     SHA15UM(): 9987320-0649421562     SHA15UM(): 9987320-0649421562     SHA15UM(): 9987320-0649421562     SHA15UM(): 9987320-0649421562     SHA15UM(): 9987320-0649421562     SHA15UM(): 998730-064408016884     YUMVare State State | Jse License - Binaries<br>ad Macs)<br>3<br>22e4dbbta72486bcf50c9<br>56085c5b67bet64eeb44debc0e6cf<br>checksums, SHA-1 checksums.<br>by the terms and conditions as a<br>terms and conditions.                                                                                    | 76dbd52c78518d0b883<br>and SHA-256 checksums.<br>putlined in the VMware End User Li                                                                     | Manually Download                                                                                               |    |
| OWNIOAD Packages      VMware Fusion - Binaries      VMware Fusion Player - Personal L      VMware Fusion Player - Personal L      VMware Fusion 12.1.2 (for Intel-bass     2021/05-81 12.1.2 (52.2.2 MB i dmg      MDSSUM(): 01d7d67c4ct57e2123e3     SHA15UM(): 8987c30cc4ee427652     SHA256SUM(): 873049d4080f6Bbi      'Click for information about using MD5      'Click for information about using MD5      'Coms & Conditions     Jpon registration, you agreed to abide by the      'Nware values your privacy, your information                                                                                                    | Jse License - Binaries<br>ad Maca)<br>157b279bb6759<br>157b279bb6759<br>157b279bb6759<br>1560855b67be14dee54debc0e6cff<br>checksums, SHA-1 checksums<br>by the terms and conditions as of<br>terms and conditions.<br>by the terms and conditions as of<br>terms and conditions. | 76dbd52c78518d0b883<br>and SHA-256 checksums.<br>outlined in the VMware End User Li<br>are will be treated in accordance wi<br>se visit VMware Profile. | Menually Download                                                                                               | S, |

8. Click Allow.

|         | Do you want to allow downloads on "my.vmware.com"?                        |
|---------|---------------------------------------------------------------------------|
|         | You can change which websites can download files in Websites Preferences. |
| License |                                                                           |
| Macs)   | Cancel Allow                                                              |
|         | Manua                                                                     |

9. Navigate to your "Downloads" folder. Double-click VMware-Fusion-12.x.x-xxx.dmg to mount the image on your Desktop.

| •••            | < > Downloads                     | :≡≎  ~ ₼ <          | 2 ⊕ • Q          |
|----------------|-----------------------------------|---------------------|------------------|
| Favorites      | Name                              | Size Kind           | Date Added       |
| 🧑 AirDrop      | VMware-Fusion-12.1.2-17964953.dmg | 652.4 MB Disk Image | Today at 6:16 PM |
| ecents         |                                   |                     |                  |
| 🙏 Applications |                                   |                     |                  |
| Documents      |                                   |                     |                  |
| Ownloads       |                                   |                     |                  |

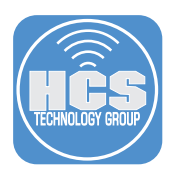

10. Navigate to your Downloads folder. Double-click VMware-Fusion-12.x.x-xxx.dmg to mount the image on your Desktop.

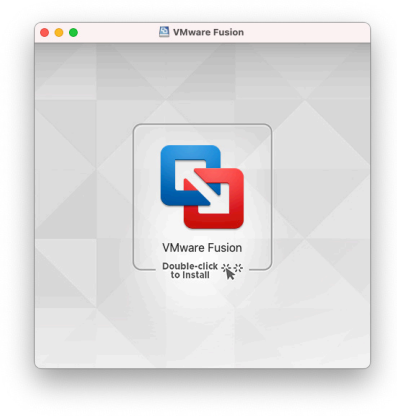

11. Click Open button if warning appears before installation begins.

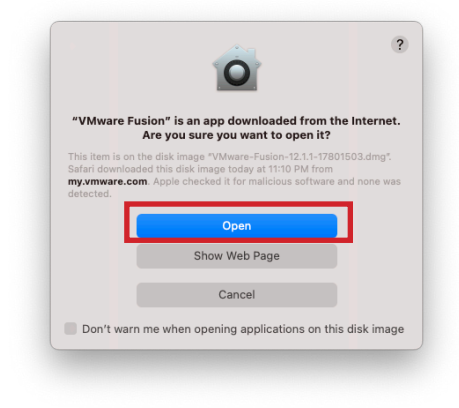

12. Enter your local admin password. Click OK.

| to perform of the Applicat | one-time setup      | including copying | je. |
|----------------------------|---------------------|-------------------|-----|
| Enter your pas             | sword to allow this | 5.                |     |
| User Name:                 | David Yoon          |                   |     |
| Password:                  |                     |                   |     |
|                            |                     | Cancel            | K   |
|                            |                     |                   |     |

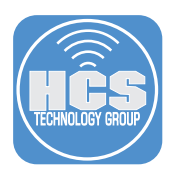

13. Click Agree to proceed with the installation.

| lease read and agree to these Terms & Conditions in order                                                                                                    | r to use VMware Fusion 12.                                                             |
|----------------------------------------------------------------------------------------------------|----------------------------------------------------------------------------------------|
| VMWARE END USER LICENSE AGREEMENT                                                                                                    |                                                                                        |
| PLEASE NOTE THAT THE TERMS OF THIS END USER LICE<br>GOVERN YOUR USE OF THE SOFTWARE. REGARDLESS O                                                                                    | ENSE AGREEMENT SHALL<br>F ANY TERMS THAT MAY                                           |
| APPEAR DURING THE INSTALLATION OF THE SOFTWARE                                                                                                    |                                                                                        |
| IMPORTANT-READ CAREFULLY: BY DOWNLOADING, INST                                                                                                    | ALLING, OR USING THE                                                                   |
| SOFTWARE, YOU (THE INDIVIDUAL OR LEGAL ENTITY) AO<br>TERMS OF THIS END LISER LICENSE AGREEMENT ("FULLA                                                                               | GREE TO BE BOUND BY THE                                                                |
| TO THE TERMS OF THIS EULA, YOU MUST NOT DOWNLO                                                                                                    | AD, INSTALL, OR USE THE                                                                |
| SOFTWARE, AND YOU MUST DELETE OR RETURN THE UP                                                                                                    | NUSED SOFTWARE TO THE                                                                  |
| A REFUND OF THE LICENSE FEE, IF ANY, THAT YOU PAID                                                                                                    | FOR THE SOFTWARE.                                                                      |
| EVALUATION LICENSE. If You are licensing the Software for<br>use of the Software is only permitted in a non-production<br>period limited by the License Key. Notwithstanding any oth | or evaluation purposes, Your<br>environment and for the<br>ner provision in this EULA, |
|                                                                                                    |                                                                                        |
| Save                                                                                                    | Decline Agree                                                                          |

14. Enter the license keys from step 7, then click Continue.

| I have a license key for VMware Fit<br>H54AQ-CHU8Q H8HU2 001K4 3 | usion 12.<br>₩8H5-                                        |
|------------------------------------------------------------------|-----------------------------------------------------------|
| Need a license key?                                              |                                                           |
| Buy a License Key                                                | Get a Free License Key                                    |
| Get the license for advanced features and commercial use.        | Get the license for personal and non-commercial use only. |
| I want to try VMware Fusion 12 Pro                               | ofessional for 30 days.                                   |
| I want to try VMware Fusion 12 Pr                                | ofessional for 30 days.                                   |

15. Enter your local admin password. Click OK.

| Enter your pas | sword to allow this | i.     |    |
|----------------|---------------------|--------|----|
| User Name:     | David Yoon          |        |    |
| Password:      | •••••               |        |    |
|                |                     |        |    |
|                |                     | Cancel | OK |

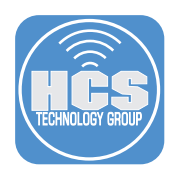

16. You have successfully completed the VMware Fusion Player installation. Click Done.

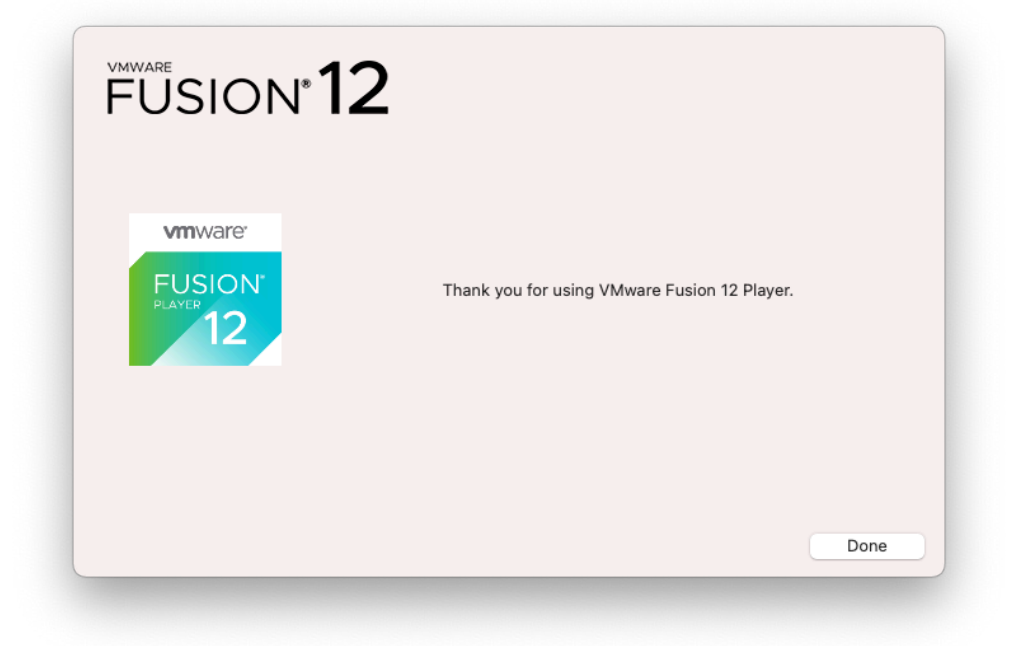

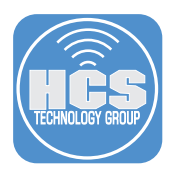

## Section 3: Install macOS Big Sur virtual machine

We are going to install macOS Big Sur Virtual Machine in VMware Fusion Player using the "Install macOS Big Sur" app we downloaded from Section 1.

1. Launch VMware Fusion Player from the Applications folder.

| • • •        | < > Applications              | ≔≎                       |          | ) v (       |
|--------------|-------------------------------|--------------------------|----------|-------------|
| avorites     | Name                          | ∧ Date Modified          | Size     | Kind        |
| AirDrop      | QuickTime Player              | Jan 1, 2020 at 3:00 AM   | 7.3 MB   | Application |
| ecents       | Reminders                     | Jan 1, 2020 at 3:00 AM   | 14.2 MB  | Application |
|              | Safari                        | Jan 1, 2020 at 3:00 AM   | 19.3 MB  | Application |
|              | > 🚞 Secure Desktop            | Apr 13, 2021 at 3:01 PM  |          | Folder      |
| Documents    | 🔕 Siri                        | Jan 1, 2020 at 3:00 AM   | 2.3 MB   | Application |
| Downloads    | 🌞 Slack                       | Yesterday at 10:22 PM    | 394.4 MB | Application |
| - Posourcos  | 📒 Stickies                    | Jan 1, 2020 at 3:00 AM   | 1.5 MB   | Application |
| Resources    | 🚰 Stocks                      | Jan 1, 2020 at 3:00 AM   | 4.2 MB   | Application |
| OneDrive     | System Preferences            | Jan 1, 2020 at 3:00 AM   | 2.7 MB   | Application |
|              | / TextEdit                    | Jan 1, 2020 at 3:00 AM   | 2.6 MB   | Application |
| Cloud        | Time Machine                  | Jan 1, 2020 at 3:00 AM   | 1.2 MB   | Application |
| iCloud Drive | 🖶 TV                          | Jan 1, 2020 at 3:00 AM   | 79.6 MB  | Application |
|              | > 🔄 Utilities                 | Jan 1, 2020 at 3:00 AM   |          | Folder      |
| ocations     | 🛓 VLC                         | Dec 16, 2020 at 12:49 PM | 137.2 MB | Application |
| ags          | 🛛 🔄 VMware Fusion             | Mar 25, 2021 at 9:13 AM  | 1.25 GB  | Application |
| Important    | Voice Memos                   | Jan 1, 2020 at 3:00 AM   | 8.2 MB   | Application |
|              | Workspace ONE Intelligent Hub | Apr 13, 2021 at 2:54 PM  | 128.2 MB | Application |

2. Click Add (+) at the top left corner. Select New.

| •••+• |      |        | D B | Z |
|-------|------|--------|-----|---|
|       | Name | Status |     |   |
|       |      |        |     |   |
|       |      |        |     |   |
|       |      |        |     |   |
|       |      |        |     |   |
|       |      |        |     |   |
|       |      |        |     |   |
|       |      |        |     |   |
|       |      |        |     |   |
|       |      |        |     |   |
|       |      |        |     |   |
|       |      |        |     |   |
|       |      |        |     |   |
|       |      |        |     |   |
|       |      |        |     |   |
|       |      |        |     |   |
|       |      |        |     |   |

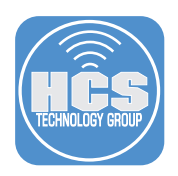

- 3. Go to the Finder.
- 4. Navigate to Applications folder, then drag Install macOS Big Sur app to Create a Virtual Machine window shown above.
- 5. Click Continue.

| • • •          | < > Applications          | $\equiv \diamond$       | ₩ × Ĥ 🟈  |             |
|----------------|---------------------------|-------------------------|----------|-------------|
| avorites       | Name                      | A Date Modified         | Size     | Kind        |
| 🔊 AirDrop      | Books                     | Jan 1, 2020 at 3:00 AM  | 85 MB    | Application |
| Recents        | Calculator                | Jan 1, 2020 at 3:00 AM  | 5.6 MB   | Application |
| Deekten        | 📅 Calendar                | Jan 1, 2020 at 3:00 AM  | 15.2 MB  | Application |
| Desktop        | 🔯 Chess                   | Jan 1, 2020 at 3:00 AM  | 7.3 MB   | Application |
| 🙏 Applications | > 🚞 Cisco                 | Apr 13, 2021 at 3:00 PM |          | Folder      |
| Documents      | CodeRunner                | Apr 22, 2021 at 9:32 PM | 280 MB   | Application |
|                | Contacts                  | Jan 1, 2020 at 3:00 AM  | 15.5 MB  | Application |
| Downloads      | 📮 Dictionary              | Jan 1, 2020 at 3:00 AM  | 2.8 MB   | Application |
| Resources      | FaceTime                  | Jan 1, 2020 at 3:00 AM  | 13.2 MB  | Application |
|                | Find My                   | Jan 1, 2020 at 3:00 AM  | 24 MB    | Application |
| OneDrive       | 💣 Font Book               | Jan 1, 2020 at 3:00 AM  | 7.1 MB   | Application |
| Cloud          | Google Chrome             | May 8, 2021 at 12:47 AM | 492.1 MB | Application |
|                | Home                      | Jan 1, 2020 at 3:00 AM  | 5 MB     | Application |
|                | 🚼 Image Capture           | Jan 1, 2020 at 3:00 AM  | 3.2 MB   | Application |
| ocations       | 🛛 💩 Install macOS Big Sur | May 11, 2021 at 7:46 PM | 12.45 GB | Application |
| .00010113      | 😤 Keynote                 | Yesterday at 10:20 PM   | 700 MB   | Application |
| lags           | 🗄 Launchpad               | Jan 1, 2020 at 3:00 AM  | 703 KB   | Application |
|                | 🗔 Mail                    | lan 1, 2020 at 3:00 AM  | 28.4 MB  | Application |

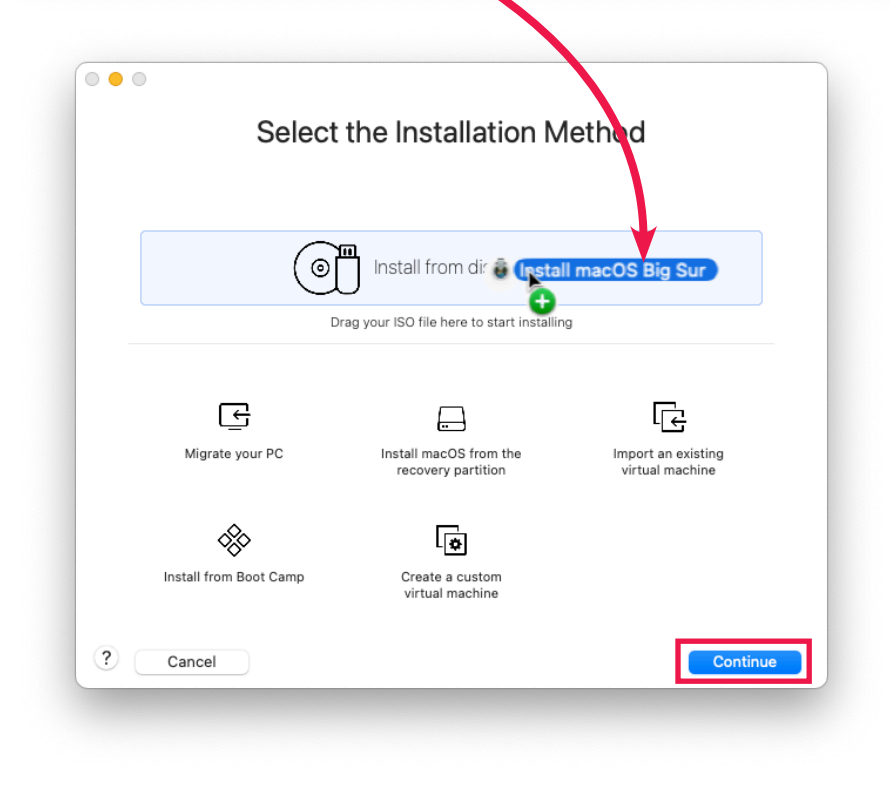

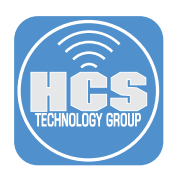

#### 6. Click Continue

| Cho       | ose Disc<br>Image                   | Configuration        | O<br>Finish |      |
|-----------|-------------------------------------|----------------------|-------------|------|
| Choose an | operating system install            | ation disc or image: |             |      |
| â         | Install macOS Big Sur<br>macOS 11.0 |                      | Show in Fi  | nder |
|           |                                     |                      |             |      |
|           |                                     |                      |             |      |
|           |                                     |                      |             |      |

7. Click Customize Settings.

| The configure               | Finish                                    | now complete                |
|-----------------------------|-------------------------------------------|-----------------------------|
| The configura               | ation of the virtual machine is           | now complete.               |
| Chose Disc                  | Configuration                             | Finish                      |
| or Image                    | comgaration                               | 11120                       |
|                             | Virtual Machine Summary                   | ,                           |
| Guest Ope                   | erating System macOS 11.0                 |                             |
|                             | New Hard Disk Capacity 80 G               | В                           |
|                             | Memory 4 GB                               |                             |
|                             | Networking Share with my                  | Mac (NAT)                   |
| De                          | vice Summary 2 CPU cores, 0<br>Sound Card | CD/DVD, USB Controller,     |
|                             |                                           |                             |
|                             |                                           |                             |
| To change the default virtu | al machine settings, click Cus            | tomize Settings. To run the |
| v                           | Customize Settings                        | n.                          |
| Canaal                      |                                           | Go Back Einish              |

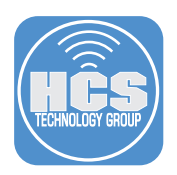

| Save As: macOS 11.3.1                                                                                                    |
|----------------------------------------------------------------------------------------------------|
| Tags:                                                                                                    |
| Where: 📋 Virtual Machines 🕞 🗸                                                                                                    |
| Some features will be limited when sharing a virtual machine.<br>Sharing is only available when the virtual machine is saved in a<br>shared folder. |
| Cancel                                                                                                    |
| hange the default virtual machine settings, click Customize Settings. To run the                                                                    |

8. Rename the virtual machine to "macOS 11.3.1". Click Save.

9. Wait until Creating installation medium process is completed.

|       | The configu             | <b>Finish</b><br>uration of the virtual machine i                 | s now complete.               |   |
|-------|-------------------------|-------------------------------------------------------------------|-------------------------------|---|
|       | Choose Disc<br>or Image | Configuration                                                     | Finish                        |   |
|       | 5                       | Creating installation medium<br>a few minutes.                    | This may take                 |   |
|       |                         |                                                                   | ler,                          |   |
| To cł | nange the default vir   | rtual machine settings, click C<br>virtual machine now, click Fir | ustomize Settings. To run the | ł |
|       |                         |                                                                   |                               |   |

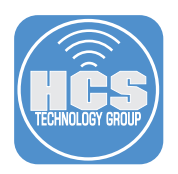

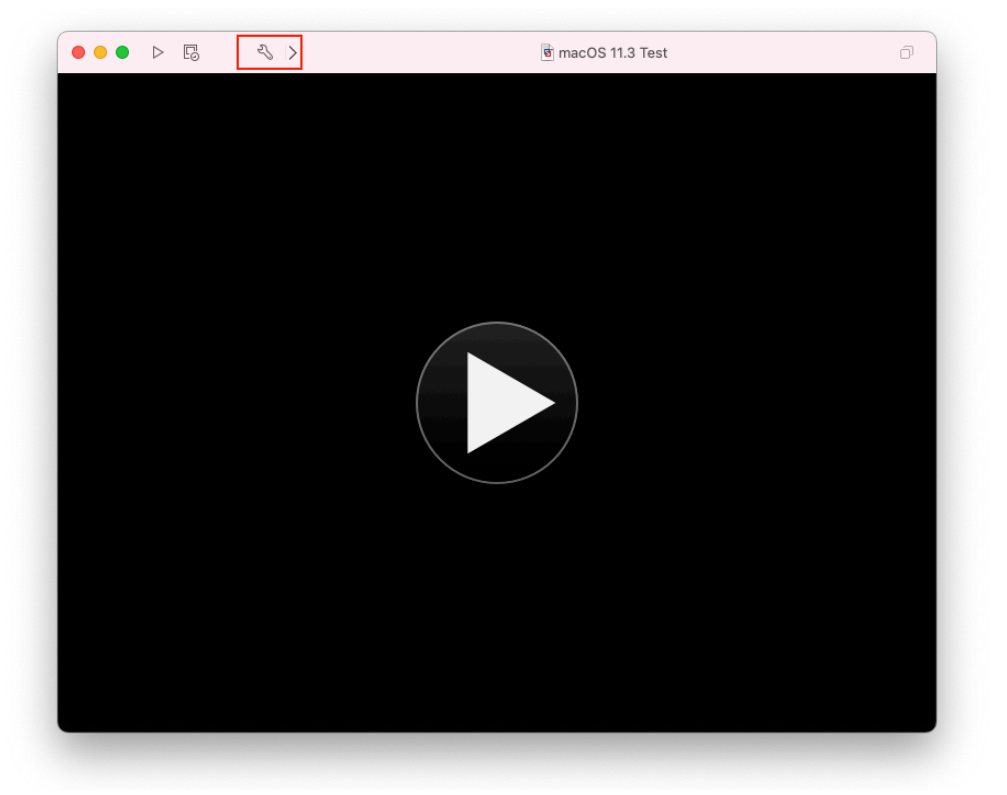

10. Your virtual machine window will appear after the installation. Click Settings.

11. Click Processors & Memory.

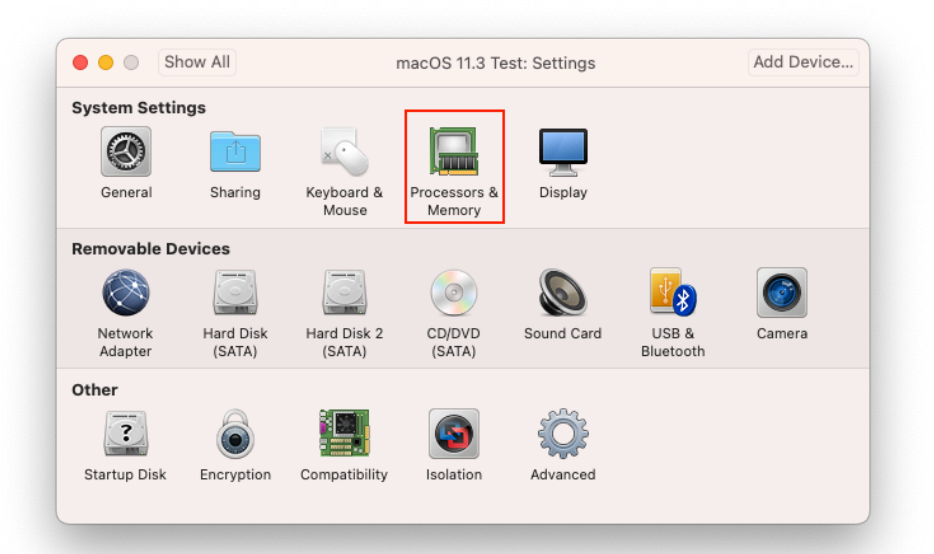

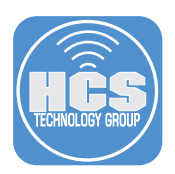

- 12. Click the menu and select 4 Processor Cores.
- 13. Change the memory to minimum 8GB.
- 14. Click Show All.

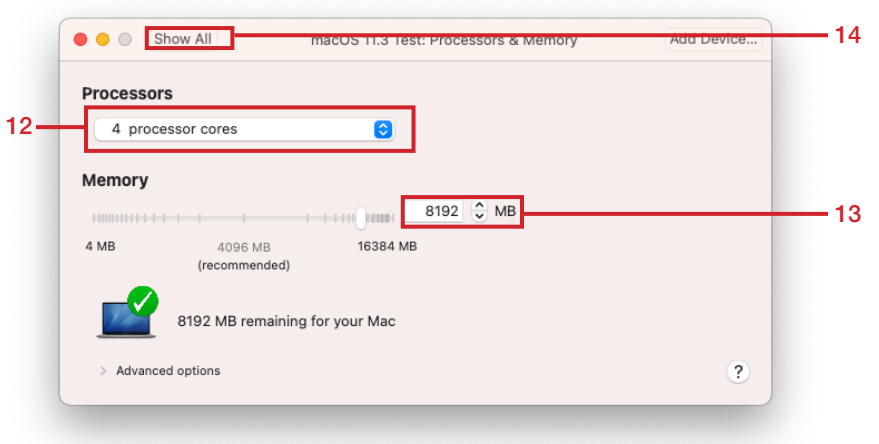

15. Click Network Adapter.

| iow All             |                                                                          | macOS 11.3 Te                                                                                         | st: Settings                                                                                                    |                                                                                                    | Add Device                                                                                                    |
|---------------------|--------------------------------------------------------------------------|----------------------------------------------------------------------------------------------------|----------------------------------------------------------------------------------------------------|----------------------------------------------------------------------------------------------------|----------------------------------------------------------------------------------------------------|
| ngs                 |                                                                          |                                                                                                    |                                                                                                    |                                                                                                    |                                                                                                    |
|                     | ×                                                                        |                                                                                                    |                                                                                                    |                                                                                                    |                                                                                                    |
| Sharing             | Keyboard &<br>Mouse                                                      | Processors &<br>Memory                                                                                | Display                                                                                                    |                                                                                                    |                                                                                                    |
| evices              |                                                                          |                                                                                                    |                                                                                                    |                                                                                                    |                                                                                                    |
| <u>C</u>            | <u>o</u>                                                                 | $\bigcirc$                                                                                            |                                                                                                    | 28                                                                                                    |                                                                                                    |
| Hard Disk<br>(SATA) | Hard Disk 2<br>(SATA)                                                    | CD/DVD<br>(SATA)                                                                                      | Sound Card                                                                                                    | USB &<br>Bluetooth                                                                                                    | Camera                                                                                                    |
|                     |                                                                          |                                                                                                    |                                                                                                    |                                                                                                    |                                                                                                    |
| 6                   |                                                                          |                                                                                                    | Ŷ                                                                                                    |                                                                                                    |                                                                                                    |
| Encryption          | Compatibility                                                            | Isolation                                                                                             | Advanced                                                                                                    |                                                                                                    |                                                                                                    |
|                     | Now All<br>ngs<br>Sharing<br>evices<br>Hard Disk<br>(SATA)<br>Encryption | ngs<br>Sharing Keyboard &<br>Mouse<br>evices<br>Hard Disk Part Disk 2<br>(SATA) Hard Disk 2<br>(SATA) | Isolation<br>Instanting<br>Isolation<br>Isolation | Image: stating bind and stating bind and bind and | Image: sharing     Image: sharing       Sharing     Image: sharing       Sharing     Image: sharing       Brace and Disk 2     Image: sharing       Hard Disk 2     Image: sharing       Hard Disk 2     Image: sharing       Image: sharing     Image: sharing       Image: sharing     Image: sharing    < |

16. Deselect the checkbox to disable Connect Network Adapter.

| Connect Network Adap                  | ter          |                                                                       |                                       |
|---------------------------------------|--------------|-----------------------------------------------------------------------|---------------------------------------|
| nis network adapter is configu        | ired to use: |                                                                       |                                       |
| Internet Sharing                      |              | The virtual machine shares the IP                                     | address of the Mac                    |
| Share with my Mac                     | 0            | on the external network. The Mac<br>Address Translation (NAT) for net | provides Network<br>work traffic from |
| Bridged Networking                    |              | the virtual machine.                                                  |                                       |
| Autodetect                            | 0            |                                                                       |                                       |
| 🔵 Wi-Fi                               | 0            |                                                                       |                                       |
| Custom                                |              |                                                                       |                                       |
| <ul> <li>Private to my Mac</li> </ul> | 0            |                                                                       |                                       |
|                                       |              |                                                                       |                                       |
|                                       |              |                                                                       |                                       |
|                                       |              |                                                                       |                                       |

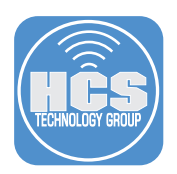

|                  |                     |        | 6      |
|------------------|---------------------|--------|--------|
| VIRTUAL MACHINES |                     |        |        |
| 🖻 macOS 11.3.1   |                     |        |        |
|                  |                     |        |        |
|                  |                     |        |        |
|                  |                     |        |        |
|                  |                     |        |        |
|                  |                     |        |        |
|                  |                     |        |        |
|                  |                     |        |        |
|                  |                     |        |        |
|                  |                     |        |        |
|                  |                     |        |        |
|                  |                     |        |        |
|                  |                     |        |        |
|                  |                     |        |        |
|                  |                     |        |        |
|                  |                     |        |        |
|                  |                     |        |        |
|                  |                     |        |        |
|                  |                     |        |        |
|                  | <b>macOS 11.3.1</b> | - 14.4 | noto b |

17. Close the Settings window then navigate to Virtual Machines Library window.

18. Launch macOS 11.3.1 virtual machine by double clicking the title. Click OK when side channel mitigation enabled prompt appears.

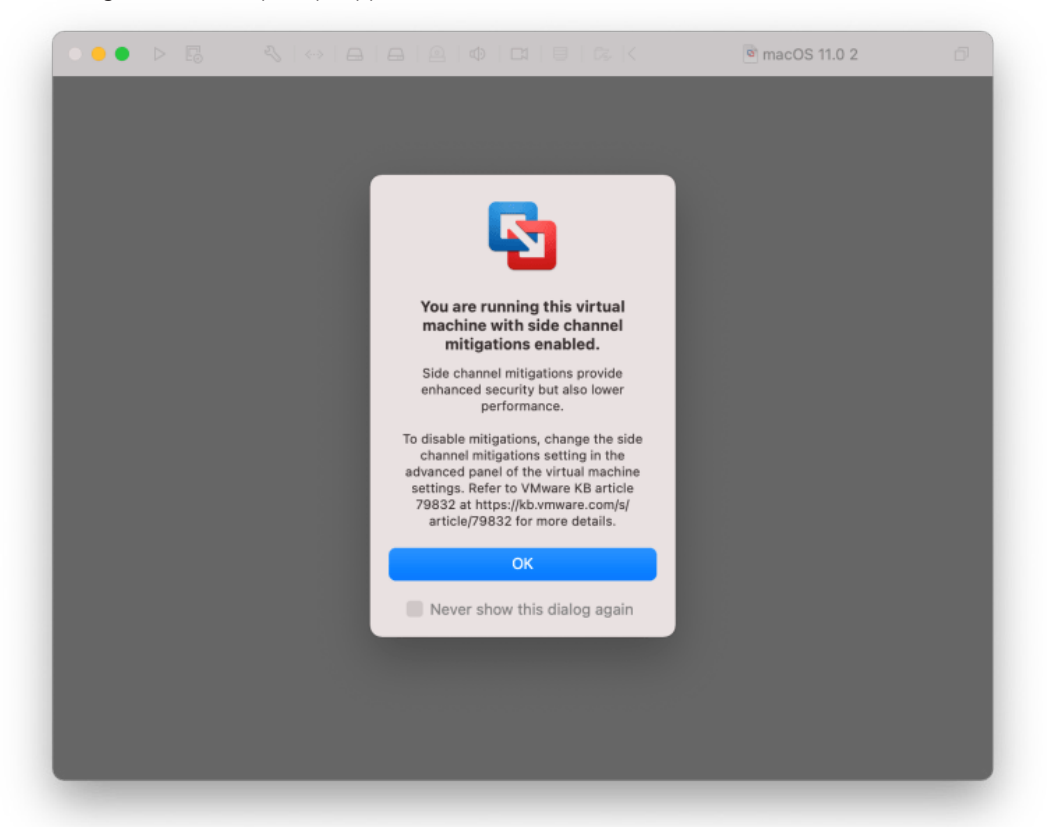

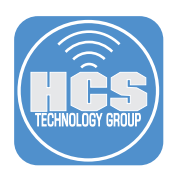

- 19. Wait until the virtual machine boots to recovery.

20. Choose your language then click  $\rightarrow$ .

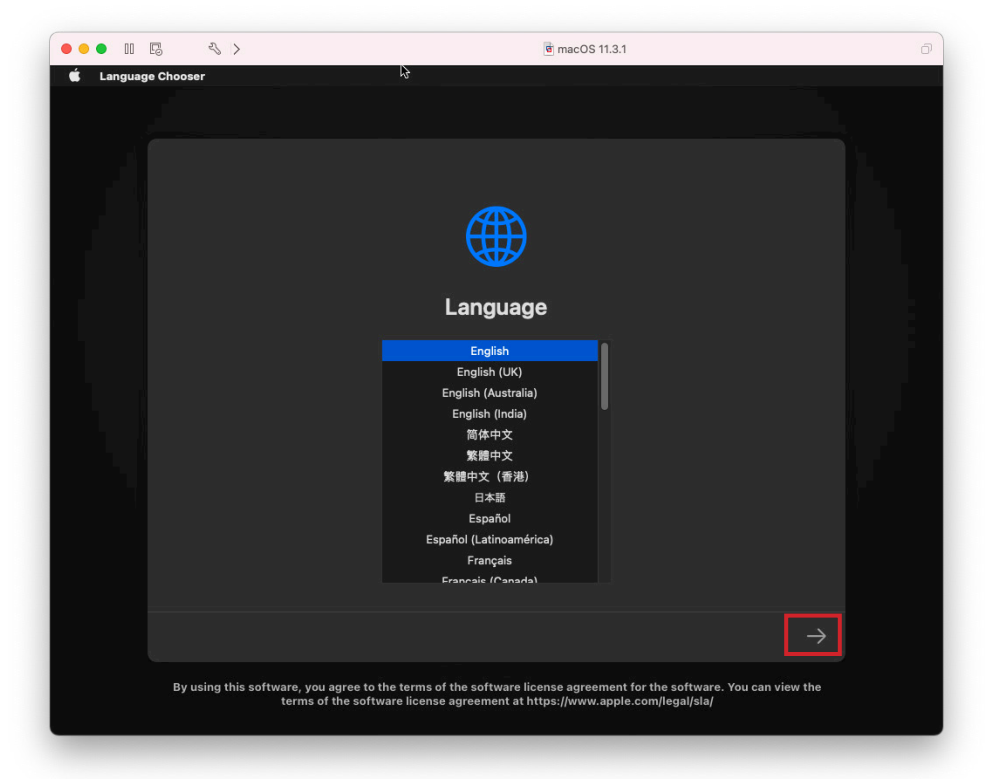

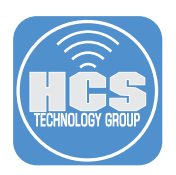

- Image: Construction

  Image: Construction

  Image: Construction

  Image: Construction

  Image: Construction

  Image: Construction

  Image: Construction

  Image: Construction

  Image: Construction

  Image: Construction

  Image: Construction

  Image: Construction

  Image: Construction

  Image: Construction

  Image: Construction

  Image: Construction

  Image: Construction

  Image: Construction

  Image: Construction

  Image: Construction

  Image: Construction

  Image: Construction

  Image: Construction

  Image: Construction

  Image: Construction

  Image: Construction

  Image: Construction

  Image: Construction

  Image: Construction

  Image: Construction

  Image: Construction

  Image: Construction

  Image: Construction

  Image: Construction

  Image: Construction

  Image: Construction

  Image: Construction

  Image: Construction

  Image: Construction

  </t
- 21. Select Install macOS Big Sur. Click Continue.

- 22. Click Continue.
- 23. Click Agree.
- 24. Click Agree again.

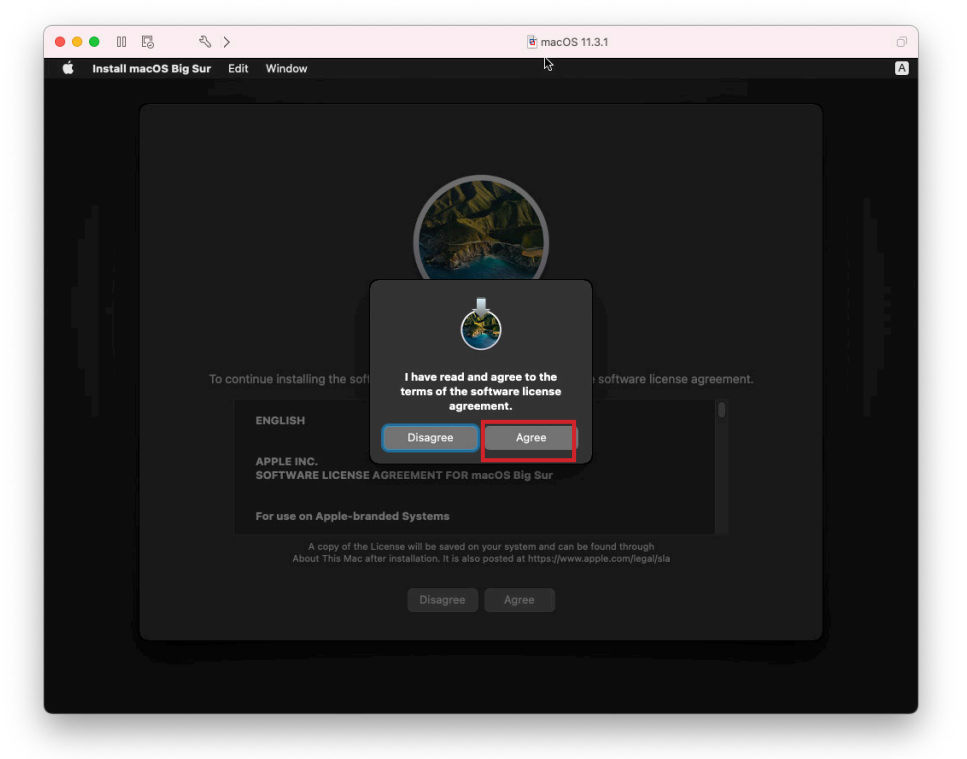

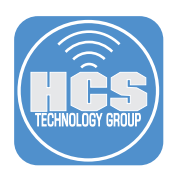

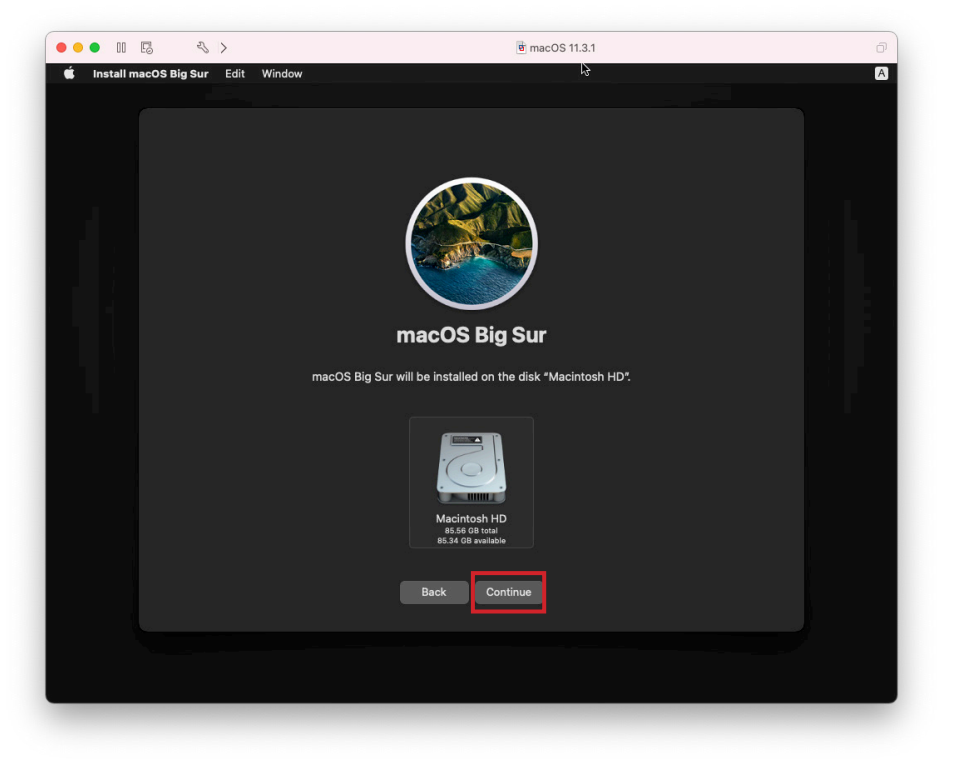

25. Select Macintosh HD. Click Continue to begin the installation.

26. The installation will begin. Wait for your virtual machine to reboot.

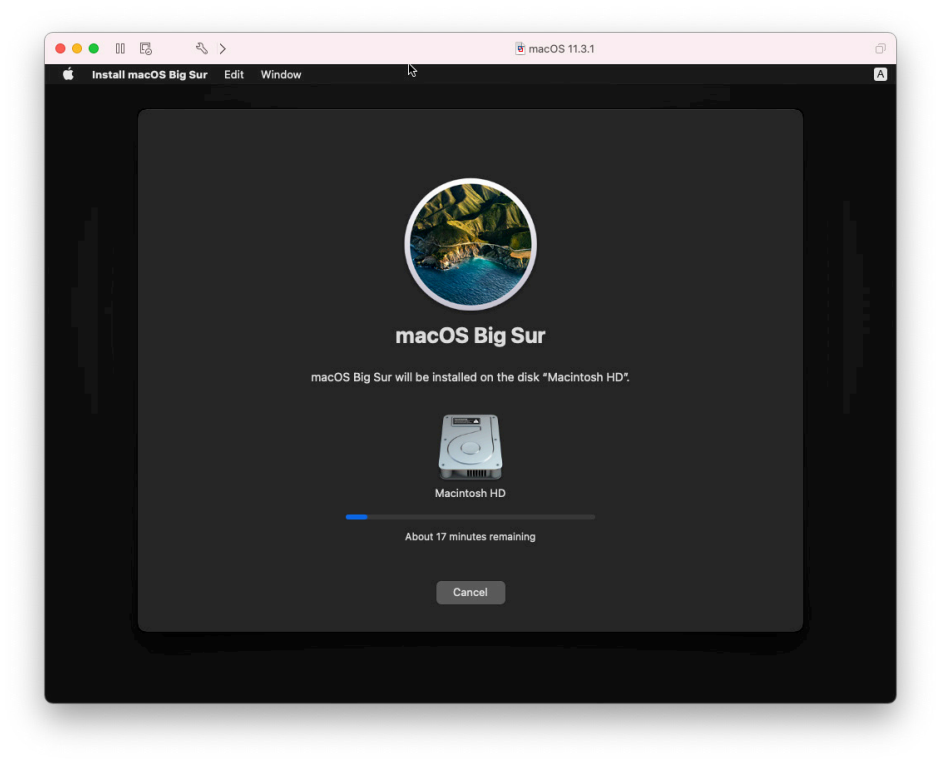

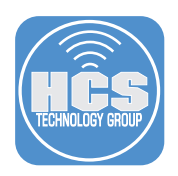

27. After the virtual machine has restarted, you will see Select Your Country or Region window DO NOT PROCEED FURTHER!

Navigate to Virtual Machine menu and select Shut Down. Click Shut Down.

| 0 <b>• •</b> II E | -≪  > @ macOS 11.3.1 □                                                                                                    |
|-------------------|----------------------------------------------------------------------------------------------------|
| k                 | Fri 2:16                                                                                                    |
|                   | Sele pipe<br>Pipe pipe<br>Pipe Pipe Pipe Pipe Pipe<br>Pipe Pipe Pipe Pipe Pipe Pipe Pipe Pipe |
|                   | Back                                                                                                    |
|                   | Press the escape key to hear how to set up your Mac with VoiceOver.                                                                                                    |
|                   | Press Command-Option-F5 to view accessibility options.                                                                                                    |

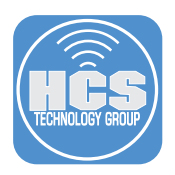

## Section 4: Create "Never Run" Snapshot

There are several tweaks you need to perform before creating a "Never Run" snapshot.

- 1. Navigate to Virtual Machine menu. Select Settings.
- 2. Click Network Adapter.

| ) 🔴 🔘 Sł           | now All             |                     | macOS 11.3.1:          | : Settings         |        | Add Device |
|--------------------|---------------------|---------------------|------------------------|--------------------|--------|------------|
| ystem Setti        | ngs                 |                     |                        |                    |        |            |
| $\bigcirc$         |                     | ×                   |                        |                    |        |            |
| General            | Sharing             | Keyboard &<br>Mouse | Processors &<br>Memory | Display            |        |            |
| emovable D         | evices              |                     |                        |                    |        |            |
|                    |                     | ٢                   |                        | <b>Y</b>           |        |            |
| Network<br>Adapter | Hard Disk<br>(SATA) | CD/DVD<br>(SATA)    | Sound Card             | USB &<br>Bluetooth | Camera |            |
| ther               |                     |                     |                        |                    |        |            |
| ?                  | 6                   |                     | <b>(</b>               | Ô                  |        |            |
| Startup Disk       | Encryption          | Compatibility       | Isolation              | Advanced           |        |            |

- 3. Select the checkbox next to Connect Network Adapter.
- 4. Close the Settings window.

| nis network adapter is conlige | irea to use: |                                                      |
|--------------------------------|--------------|------------------------------------------------------|
| Internet Sharing               |              | The virtual machine shares the IP address of the Mac |
| Share with my Mac              | 0            | Address Translation (NAT) for network traffic from   |
| Bridged Networking             |              | the virtual machine.                                 |
| Autodetect                     | 0            |                                                      |
| 🔵 Wi-Fi                        | 0            |                                                      |
| Custom                         |              |                                                      |
| Private to my Mac              | 0            |                                                      |
|                                |              |                                                      |
|                                |              |                                                      |
|                                |              |                                                      |
|                                |              |                                                      |

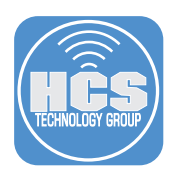

- 5. Click Window menu and select Virtual Machine Library.
- 6. Right-click macOS 11.3.1, then hold the option key. You will notice that an additional menu will appear called Open Config File in Editor. Select it to launch the editor.

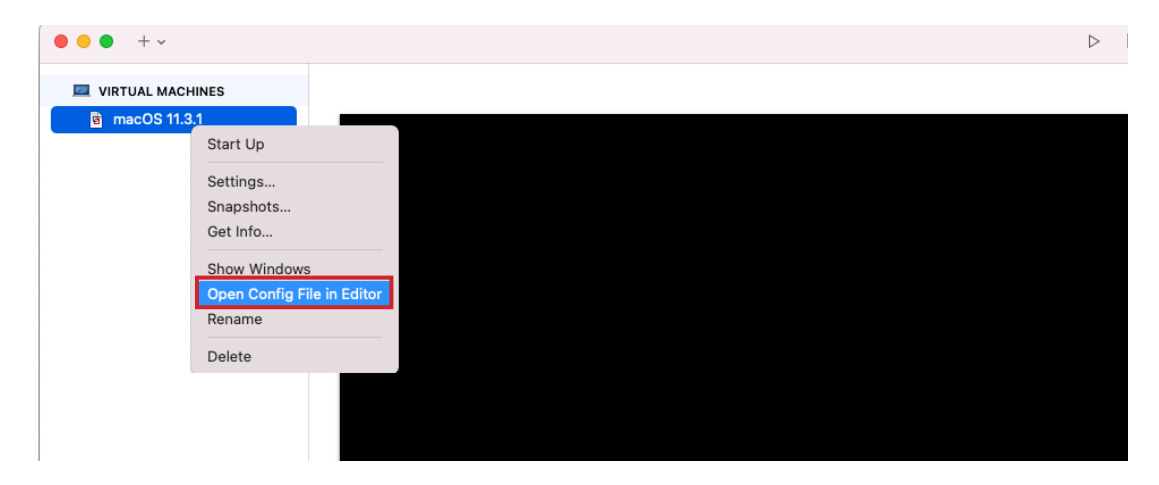

7. Scroll to the bottom of the code block in the editor

| • • •                                   | ग macOS 11.3.1.vmx — Edited∼ |
|-----------------------------------------|------------------------------|
| vmci0.id = "-693895361"                 |                              |
| monitor.phys_bits_used = "45"           |                              |
| cleanShutdown = "TRUE"                  |                              |
| softPowerOff = "FALSE"                  |                              |
| usb_xhci:4.present = "TRUE"             |                              |
| usb_xhci:4.deviceType = "hid"           |                              |
| usb_xhci:4.port = "4"                   |                              |
| usb_xhci:4.parent = "-1"                |                              |
| usb_xhc1:6.speed = "2"                  |                              |
| usb_xnc1:6.present = "IRUE"             |                              |
| usb_xnc1:6.deviceType = "nub"           |                              |
| usb_xhciif_parent = " 1"                |                              |
| usb $xhci = 7$ speed = "4"              |                              |
| usb vhci:7. present - "TRUF"            |                              |
| ush xhci:7.deviceType = "hub"           |                              |
| usb xhci:7.port = "7"                   |                              |
| usb xhci:7.parent = "-1"                |                              |
| ehci:0.present = "TRUE"                 |                              |
| ehci:0.deviceType = "video"             |                              |
| ehci:0.port = "0"                       |                              |
| ehci:0.parent = "-1"                    |                              |
| toolsInstallManager.updateCounter = "5" | ,                            |
| usb:1.speed = "2"                       |                              |
| usb:1.present = "TRUE"                  |                              |
| <pre>usb:1.deviceType = "hub"</pre>     |                              |
| isb:1.port = "1"                        |                              |
| usp:1.parent = "-1"                     |                              |
| satav:1.startconnected = "FALSE"        |                              |

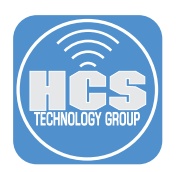

- 8. For the next step, you will need a serial number of a Mac computer that is enrolled into Apple Business Manager.
- 9. Insert the following strings into the bottom of the code block:

hw.model = "MacBookPro11,4" serialNumber = "YOURSERIALNUMBER"

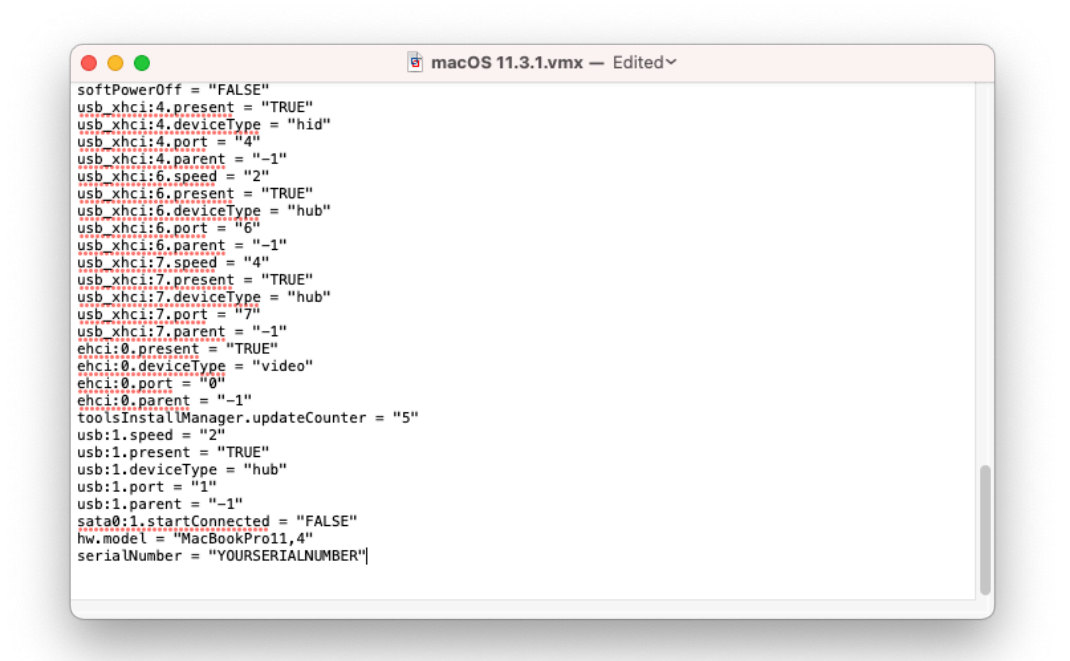

NOTE: hw.model can be changed to reflect your own Mac computer you are using. You can run the following commands in the terminal to get the right information: sysctl hw.model

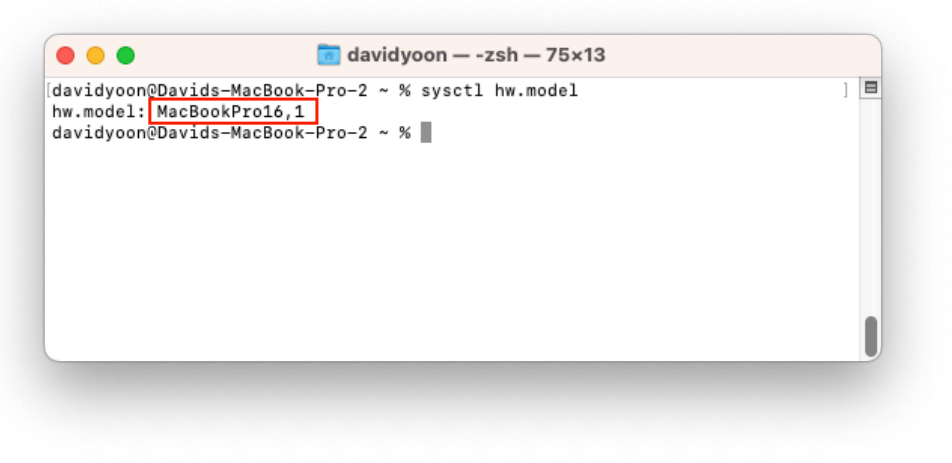

Make sure to save (Command + Q) before existing the editor.

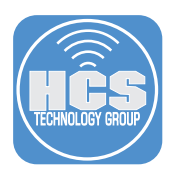

| • • • •   |                      |  | 6 |
|-----------|----------------------|--|---|
| VIRTUAL M | ACHINES              |  |   |
| a macOS   | 11.3.1               |  |   |
|           | Start Up             |  |   |
|           | Settings             |  |   |
|           | Snapshots            |  |   |
|           | Get Info             |  |   |
|           | Show Windows         |  |   |
|           | Open Latest Log File |  |   |
|           | Rename               |  |   |
|           | Delete               |  |   |
|           |                      |  |   |
|           |                      |  |   |

10. Navigate to Virtual Machine Library window. Right-click macOS 11.3.1 and select Snapshots.

11. Right click the Current State icon and select Take Snapshot.

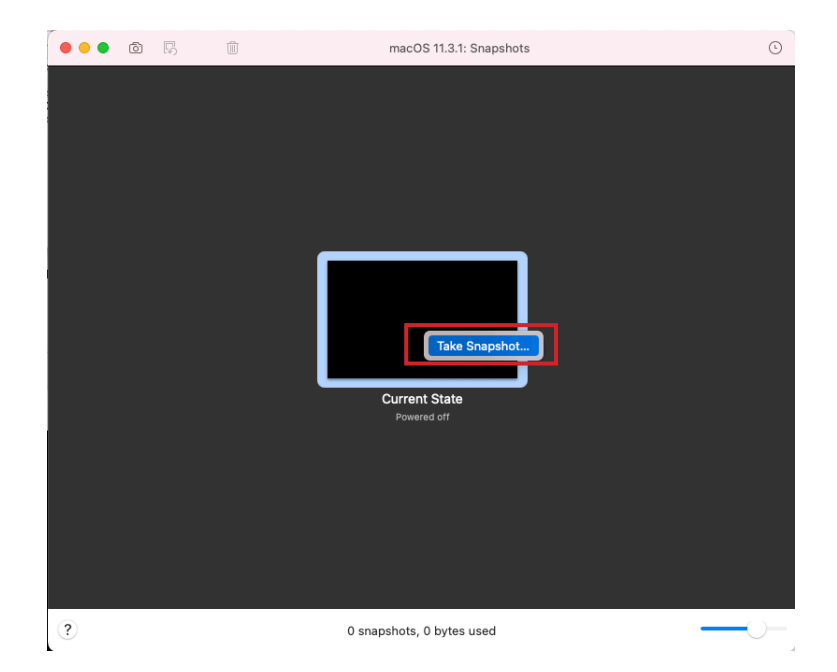

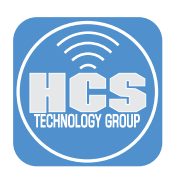

- 12. Change the name to Never Run.
- 13. Click Take.

| ) 🕘 🕘 🖸 🛵 |    | macOS 11.3.1: Snapshots   |  |
|-----------|----|---------------------------|--|
|           |    |                           |  |
|           |    |                           |  |
|           |    |                           |  |
|           |    |                           |  |
|           |    |                           |  |
|           |    |                           |  |
|           |    |                           |  |
|           | 14 | Click here to add notes   |  |
|           |    |                           |  |
|           |    | Powered off Cancel Take   |  |
|           |    | Powered off               |  |
|           |    |                           |  |
|           |    |                           |  |
|           |    |                           |  |
|           |    |                           |  |
|           |    |                           |  |
|           |    |                           |  |
| ?         |    | 0 snapshots, 0 bytes used |  |
|           |    |                           |  |

21. Close the macOS 11.3.1: Snapshots window.

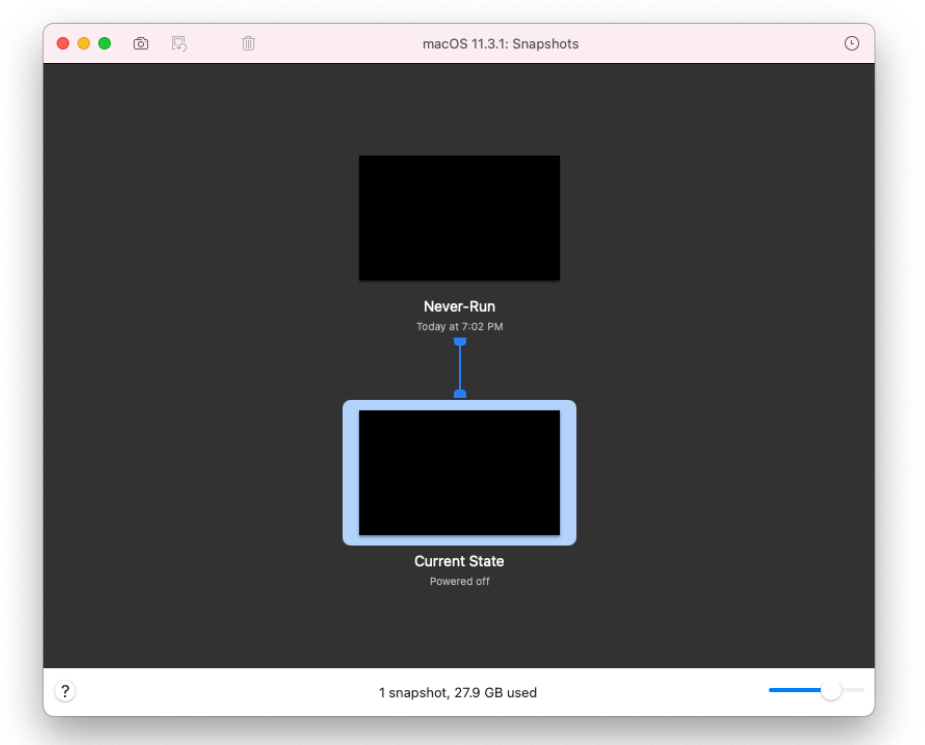

You have sucessfully created "Never Run" snapshot of macOS Big Sur 11.3.1.

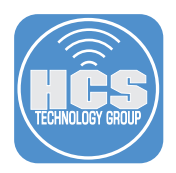

#### Section 5: Test Your Automated Enrollment

If the serial number you used in Section 5 is not enrolled in Apple Business Manager, then the virtual machine will go through the normal setup process upon boot. However, if a serial number you used is from a Mac enrolled in Apple Business Manager, then the virtual machine will go through the Automated Enrollment process upon boot.

1. Navigate to Virtual Machine Library window.

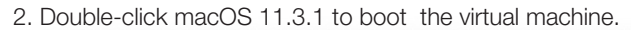

| • • • + ·        |              | $\triangleright$ | Ð       | Z   |
|------------------|--------------|------------------|---------|-----|
| VIRTUAL MACHINES |              |                  |         |     |
| macOS 11.3.1     |              |                  |         |     |
|                  |              |                  |         |     |
|                  |              |                  |         |     |
|                  |              |                  |         |     |
|                  |              |                  |         |     |
|                  |              |                  |         |     |
|                  |              |                  |         |     |
|                  |              |                  |         |     |
|                  |              |                  |         |     |
|                  |              |                  |         |     |
|                  |              |                  |         |     |
|                  |              |                  |         |     |
|                  |              |                  |         |     |
|                  |              |                  |         | -   |
|                  |              |                  |         |     |
|                  | macOS 11.3.1 | Add a            | note he | ere |
|                  | macUS 11.0   |                  |         |     |

3. You should be able to go through the setup process and land on the Desktop.

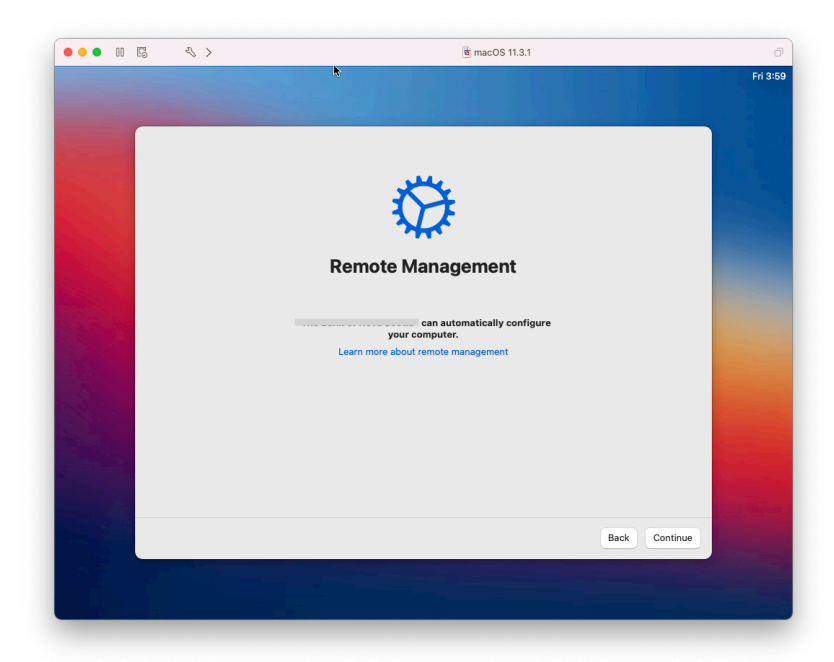

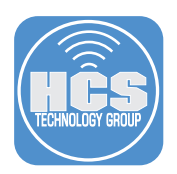

- 4. To revert to the Never Run snapshot, navigate to Virtual Machine Library window.
- 5. Right-click macOS 11.3.1 and select Snapshots.

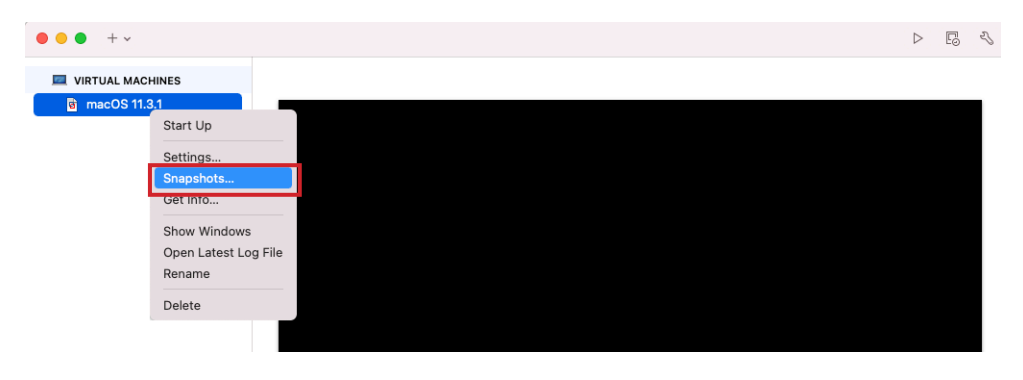

6. Right click Never Run snapshot and select Restore Snapshot.

| ••• • • | Ĩ | macOS 11.3.1: Snapshots       | C |
|---------|---|-------------------------------|---|
|         |   |                               |   |
|         |   |                               |   |
|         |   |                               |   |
|         |   | Restore Snapshot              |   |
|         |   | Never-Run Get Info            |   |
|         |   | Today at 7:02 PM              |   |
|         |   |                               |   |
|         |   |                               |   |
|         |   |                               |   |
|         |   |                               |   |
|         |   | Current State Powered off     |   |
|         |   |                               |   |
| ?       |   | 1 of 1 selected, 27.9 GB used |   |
|         |   |                               |   |

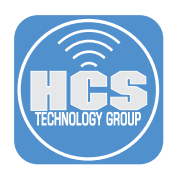

7. When prompted to save the current state before restoring to the Never Run snapshot, you may choose "Don't Save" to discard any changes that may have occurred during the current session.

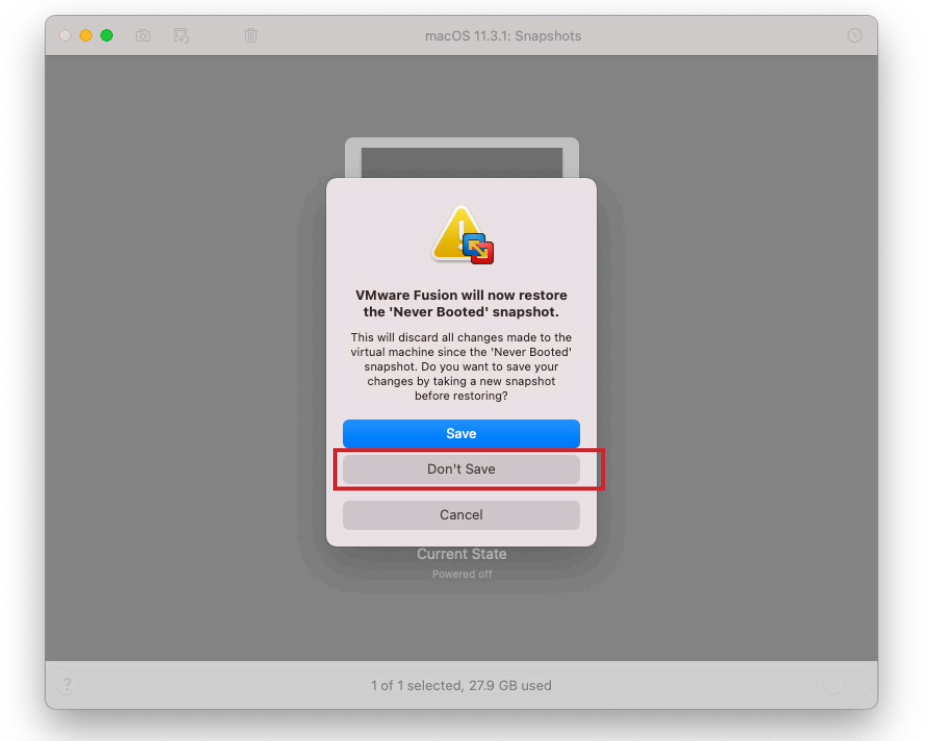

You have successfully restored your snapshot to Never Run state.

NOTE: If you have a different serial number that is assigned to another MDM (Dev or UAT environment), You can revisit step 14 of section 5 to inject different serial number after restoring the snapshot back to Never Run state.

```
....
                                                            a macOS 11.3.1.vmx — Edited
usb_xhci:6.deviceType = "hub"
usb_xhci:6.port = "6"
usb_xhci:6.parent = "-1"
usb_xhci:7.speed = "4"
usb_xhci:7.present = "TRUE"
usb_xhci:7.deviceType = "hub"
usb_xhci:7.port = "7"
usb_xhci:7.parent = "-1"
ehci:0.present = "TRUE"
ehci:0.doviceT
ehci:0.deviceType = "video"
ehci:0.port = "0"
ehci:0.parent = "-1"
toolsInstallManager.updateCounter = "5"
usb:1.speed = "2"
usb:1.present = "TRUE"
usb:1.deviceType = "hub"
usb:1.port = "1"
usb:1.parent = "-1"
sata0:1.startConnected = "FALSE"
hw.model = "MacBookPro11,4"
board-id = "Mac-06F11FD93F0323C5"
serialNumber = "DIFFERENTSERIAL"
```

If you'd like help implementing the solution in this white paper, we are ready to help; contact us at info@hcsonline.com or (866) 518-9672.

If you have corrections please send them to info@hcsonline.com. For more white papers, visit https://hcsonline.com/support/white-papers. For more information about HCS, visit https://hcsonline.com.